# Scansione e consegna di elaborati con la app Moodle

da smartphone e tablet

nella piattaforma per l'erogazione di Test online

## Piattaforma per l'erogazione di Test online

I compiti per gli esami di profitto vanno caricati nelle attività della piattaforma Moodle per l'erogazione di Test online, raggiungibile all'indirizzo <u>e-val.unifi.it</u>.

### 1 - Configurazione della app Moodle

Installare la app **Moodle** 

Apple App Store

Android Google Play Store

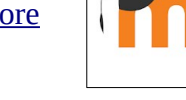

> Se non hai mai usato l'app Moodle, ti compariranno le schermate per accedere al sito.

Nel campo Indirizzo del sito inserisci **e-val.unifi.it** e clicca su Connect to your site:

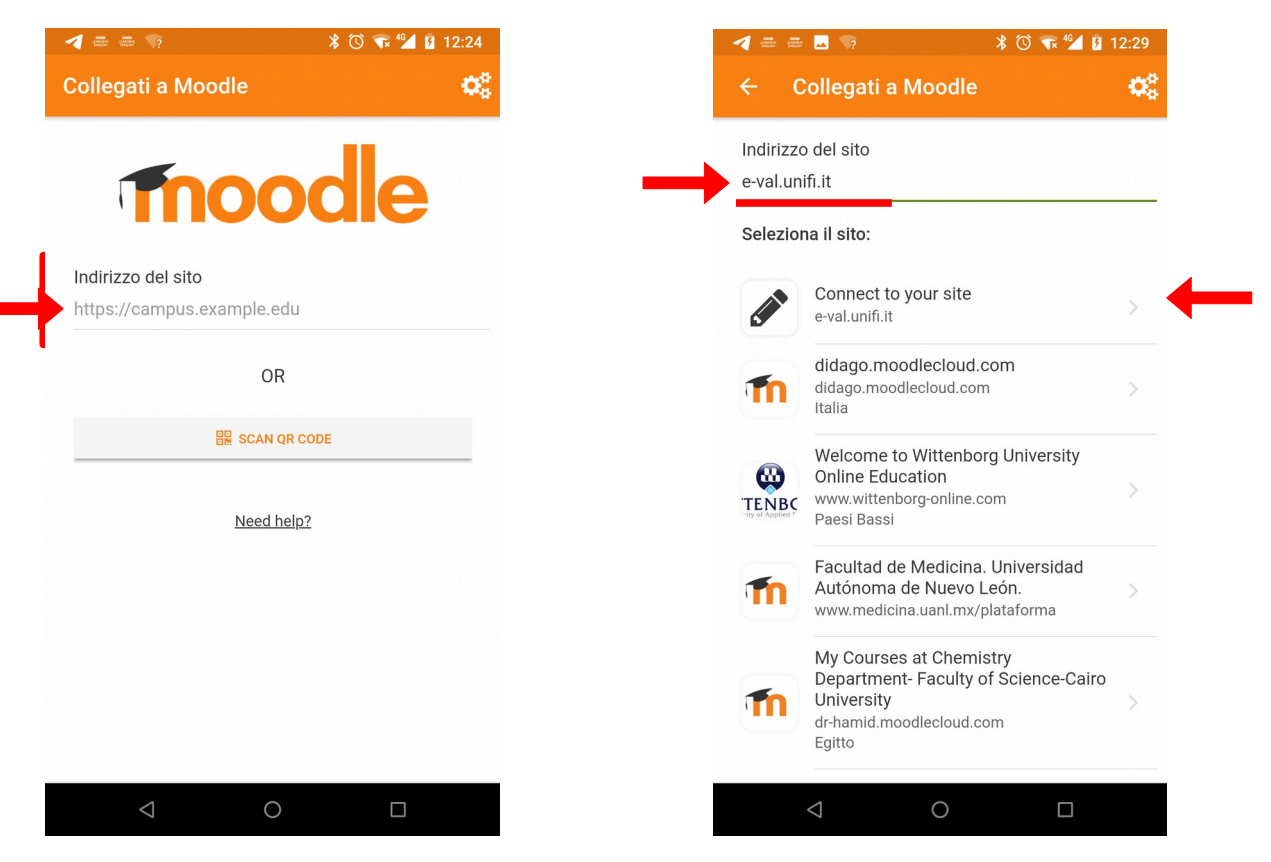

La app ti presenterà la pagina di login di Moodle Piattaforma per l'erogazione di Test online. Inserisci le tue credenziali di Ateneo (matricola e password) e arriverai alla Home del sito.

| a a a a a a a a a a a a a a a a a a a       | 🚽 🚔 📥 🔽 🦻 🔺 🕷 🖬                                                                                                    |
|---------------------------------------------|----------------------------------------------------------------------------------------------------|
| Login                                       | Piattaforma per l'erogazione di T                                                                                                    |
| Thoodle                                     | Home del sito Dashboard                                                                                                    |
| Piattaforma per l'erogazione di Test online | Emergenza Coronavirus<br>La Piattaforma per Test Online nasce come                                                                            |
| https://e-val.unifi.it                      | ma per gestire il momento di emergenza,<br>l'utilizzo viene modificato temporaneamente<br>consentendone l'utilizzo da remoto.                 |
| Isemane                                     | Pertanto le regole indicate sotto o nella pagina<br>delle informazioni per i docenti sono<br>temporaneamente sospese.                         |
| assword O                                   | La Piattaforma può essere utilizzata in questo<br>momento di emergenza per la sola erogazione<br>del Quiz online con le seguenti indicazioni: |
| LOGIN                                       | <ul> <li>accesso solo per i docenti che conoscono ed<br/>hanno già usato la funzione Quiz di Moodle,</li> </ul>                               |
| Hai dimenticato lo username o la password?  | inoltre<br>○ quiz con un numero di studenti superiore<br>a 50                                                                                 |
|                                             | <ul> <li>oppure quiz con qualsiasi numero di<br/>studenti per i docenti che hanno già un<br/>insegnamento in questa piattaforma</li> </ul>    |
|                                             | Informazioni sulla modalità di svolgimento delle                                                                                              |
|                                             | iii 🌲 🖬                                                                                                    |
|                                             |                                                                                                    |

> **Se hai già utilizzato l'app Moodle** per la piattaforma E-Learning Supporto ai Corsi di Studio e-l.unifi.it, devi cambiare il sito. I Test online sono disponibili solo sulla piattaforma e-val.unifi.it.

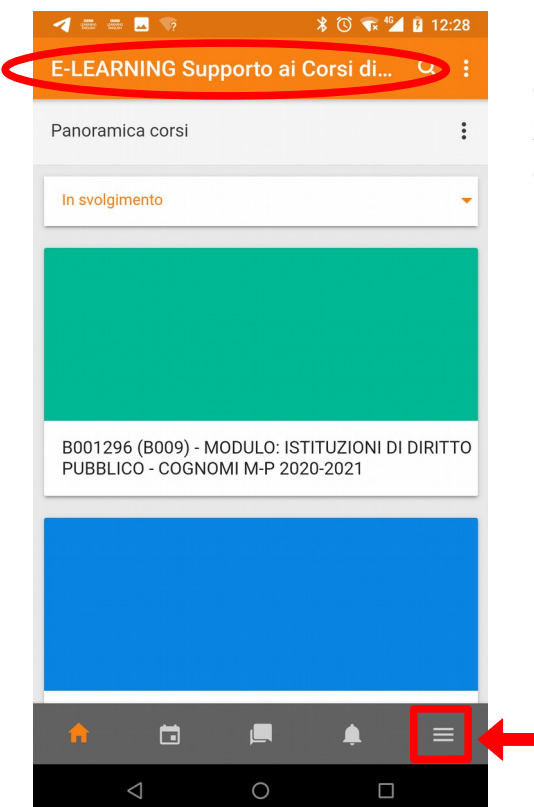

Se, quando accedi a Moodle, la app ti presenta i tuoi corsi della didattica della piattaforma e-l.unifi.it, come nella immagine qui accanto, premi sull'icona menu in basso a destra. Scegli l'opzione Cambia sito e poi clicca sul pulsante + per aggiungere il nuovo sito.

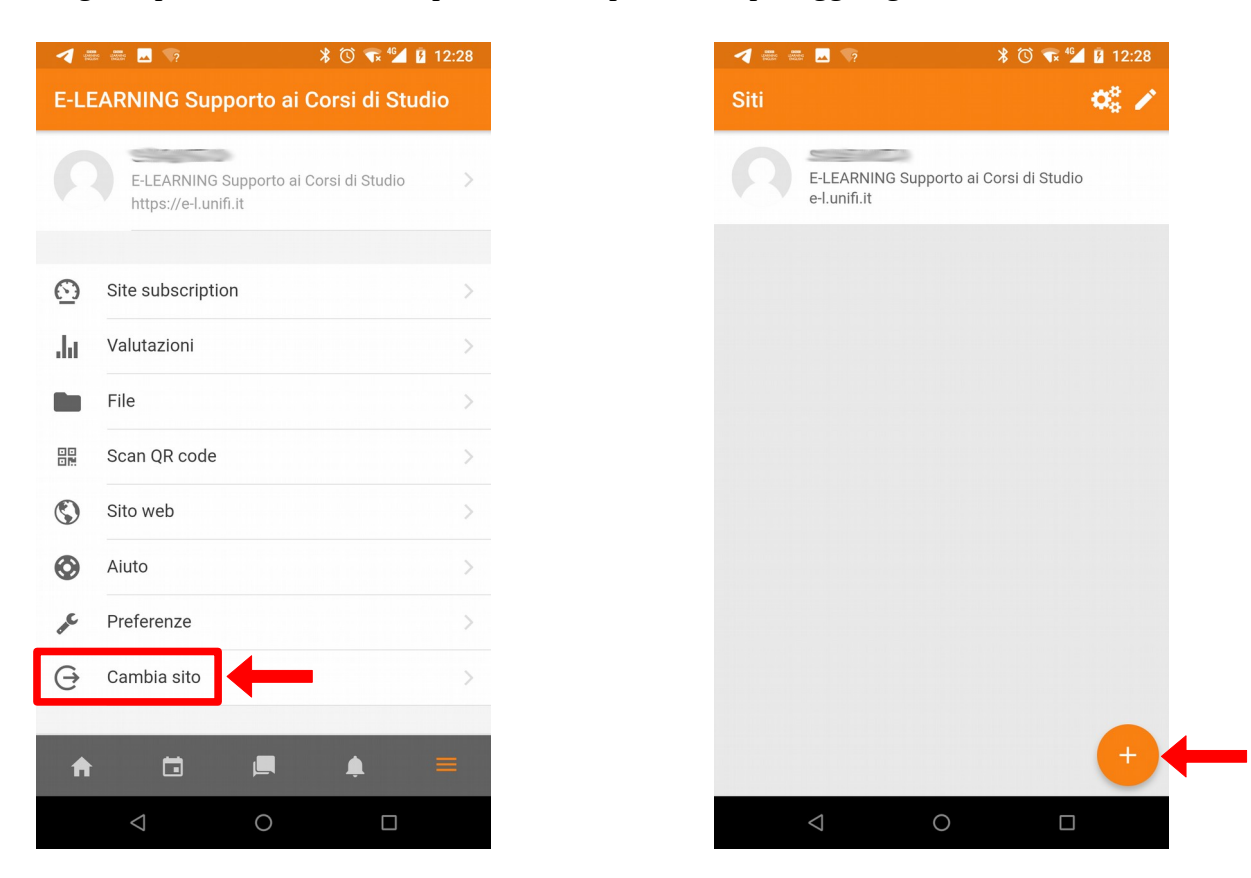

Inserisci il link del sito **e-val.unifi.it**, la App ti chiederà le credenziali di Ateneo (matricola e password) per la Piattaforma per l'erogazione di Test online.

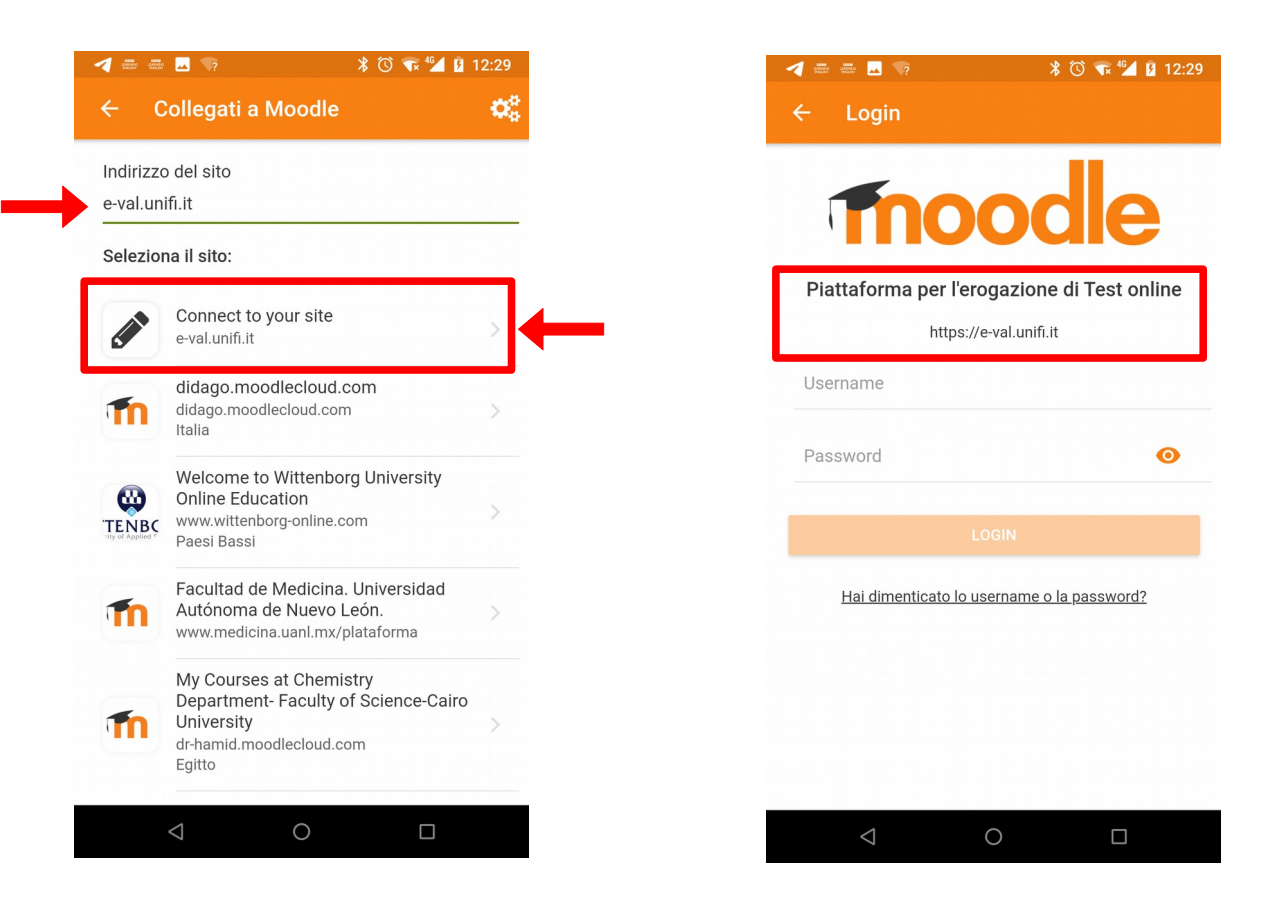

Nella tua App Moodle avrai così configurato l'accesso a due piattaforme. Potrai passare da una all'altra tramite il menu Cambia sito.

 $\mathbf{O}_{a}^{a}$ 

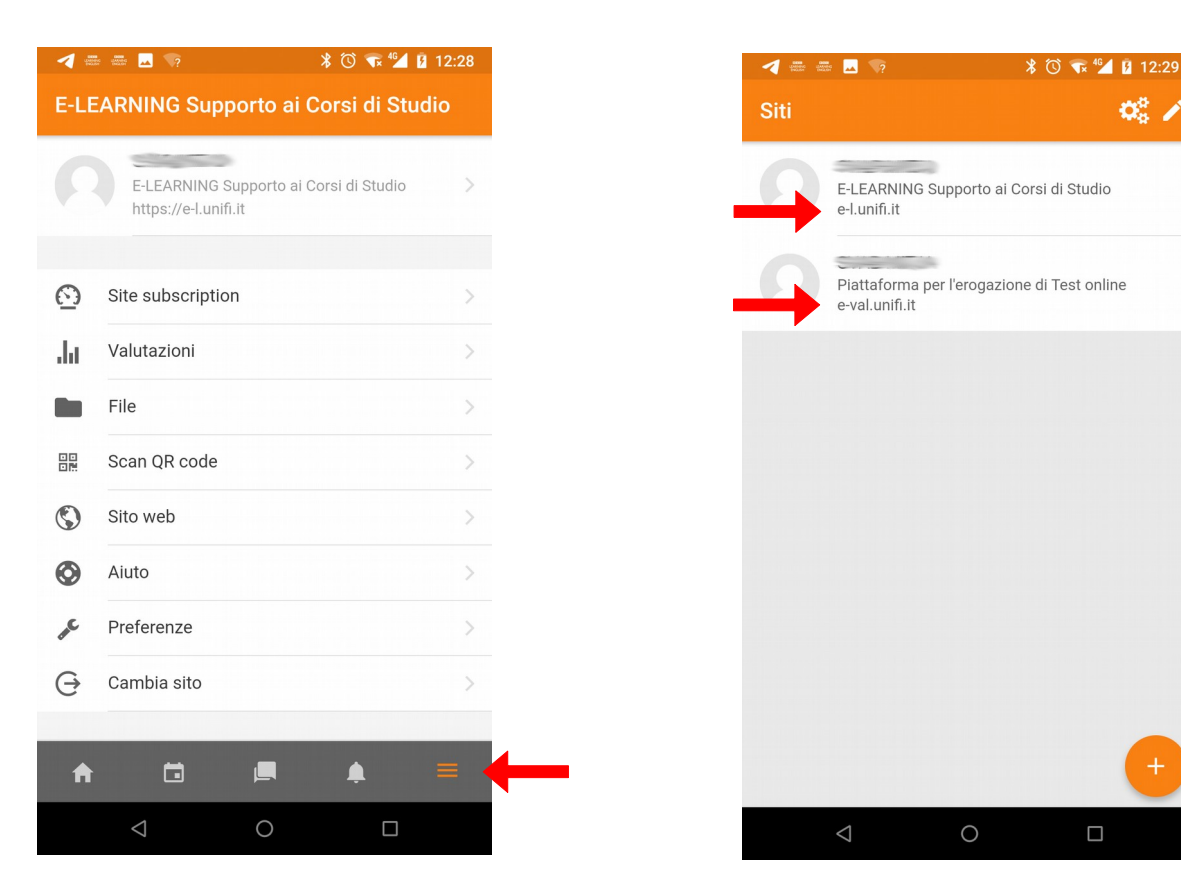

### 2 – Scansione dell'elaborato

Con il dispositivo effettua una scansione di uno o più fogli, uniscili in un unico file pdf e salva il file nella memoria del telefono o nello spazio in cloud.

Per la scansione visiona i seguenti tutorial

- 1. Scansione con Google Drive per sistemi Android
- 2. Scansione con Adobe Scan per sistemi Android e Apple

#### 3 - Caricamento in Moodle

Assicurati di accedere con la App alla piattaforma Moodle dove è stato predisposto il compito. Se necessario, cambia sito.

Autenticarti con le proprie credenziali e accedi al corso.

| 🕓 🚽 🖪 🔰 🕺 🖏 🖏 🕄 🕲                                                                                                    |                                                          |
|----------------------------------------------------------------------------------------------------|----------------------------------------------------------|
| ← Elaborato di fine laboratorio 3 salva                                                                                                    | Accedi all'attività compito per il caricamento del file. |
| Dichiaro che questo compito è un mio lavoro originale,<br>eventuali riferimenti o citazioni di opere di altre persone<br>sono debitamente segnalate. | Spunta il consenso alla dichiarazione di consegna.       |
| Consegna file                                                                                                    |                                                          |
| Dimensione massima dei file: 50 MB, numero massimo di<br>file: 10                                                                                    | Seleziona Aggiungi file.                                 |
| Tipi di file accettati:                                                                                                    |                                                          |
| documento PDF .pdf                                                                                                    |                                                          |
| + AGGIUNGI FILE                                                                                                    |                                                          |
|                                                                                                    |                                                          |
|                                                                                                    |                                                          |
|                                                                                                    |                                                          |
|                                                                                                    |                                                          |
| ♠ 🛱 🛤 ≡                                                                                                    |                                                          |
| < 0 □                                                                                                    |                                                          |
|                                                                                                    |                                                          |
|                                                                                                    |                                                          |
|                                                                                                    |                                                          |
| Seleziona un file                                                                                                    |                                                          |
| Album fotografico                                                                                                    | Nelle opzioni disponibili seleziona File.                |
| o Camera                                                                                                    |                                                          |
| File                                                                                                    |                                                          |
| Annulla                                                                                                    |                                                          |
|                                                                                                    |                                                          |
|                                                                                                    |                                                          |

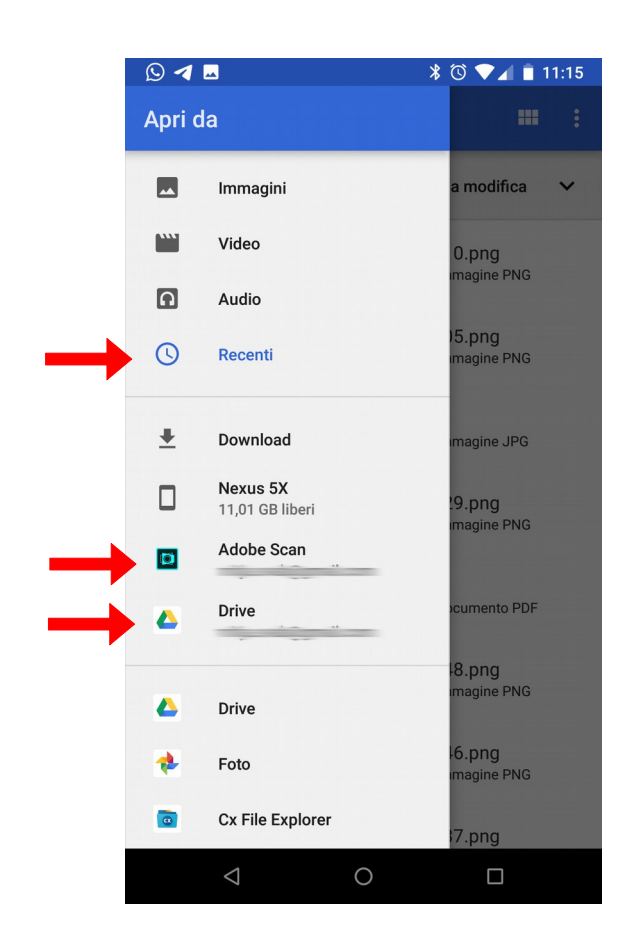

Apri l'elenco delle posizioni da cui prendere i file.

Seleziona la cartella del dispositivo o il servizio cloud (Adobe Scan o Google Drive) utilizzato per salvare la scansione.

Dall'elenco delle scansioni seleziona il file desiderato.

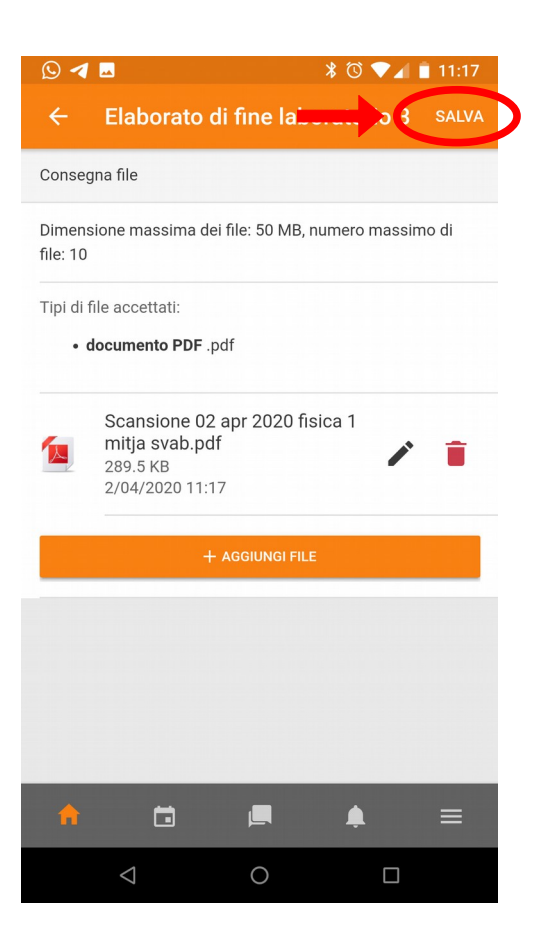

Il file verrà indicato nell'app di Moodle.

Seleziona **Salva** per confermare la scelta del file.

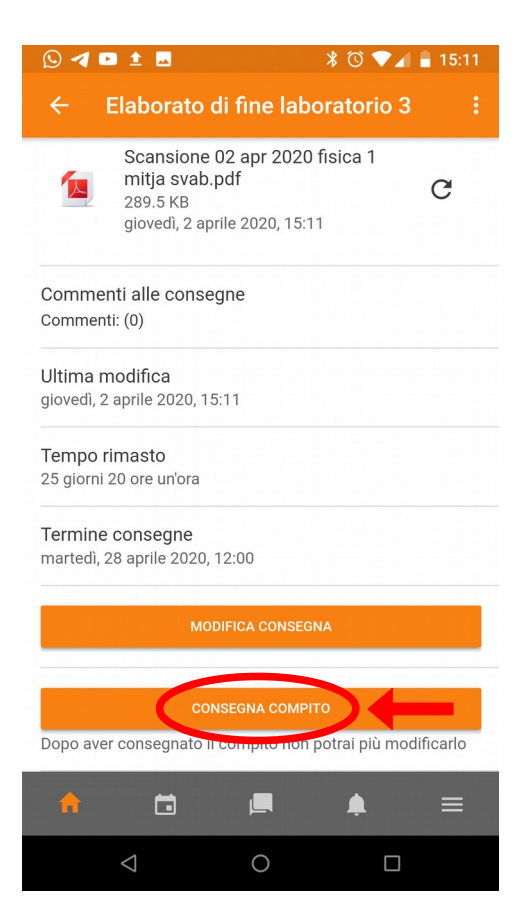

Seleziona **Consegna compito** per spedire la consegna a Moodle.